## 未連携予約の確認

連携失敗時にPromo-UP管理画面上部の「お知らせ」にメッセージが届きます。 メッセージを開くと未連携予約の詳細を確認できます。

| ホーム LinkAT RAIBaa                                                                                                   | aS                                                                                                    |                        |                    |                    |                    | 公開中ペー              | -ジの確認 ログアウ          | ウト |
|----------------------------------------------------------------------------------------------------|----------------------------------------------------------------------------------------------------|------------------------|--------------------|--------------------|--------------------|--------------------|---------------------|----|
| <ul> <li>□ 予約管理</li> <li>☆ 受付・スタッフ/マシン・設備</li> <li>図 クーボン・メニュー・定額プラン</li> <li>△ お客様管理</li> <li>□ メッセージ管理</li> </ul> | ・メニュー・定額ブラン     予約     Promo-UPからSALON BOARDへの予約連携に失敗しました。該当の予約債報のご確認をお願いいたします。(7件)<br>SALON BOARDからPromo-UP への予約連携に失敗しました。該当の予約債報のご確認をお願いいたします。(22件)       理     ・ジ管理     お知らせ一覧を表示 |                        |                    |                    |                    |                    |                     |    |
| <ul> <li>▶ 売上管理</li> <li>③ 入金管理</li> <li>※ 設定</li> </ul>                                                            | □ 本日のスケジュール □ 本日の予約一覧                                                                                                    |                        |                    |                    |                    |                    |                     |    |
|                                                                                                    | 金                                                                                                    | ±                      | B                  | 月                  | 火                  | *                  | *                   |    |
|                                                                                                    | 6/20<br><b>0</b> 件                                                                                                    | <sup>6/21</sup><br>〇 件 | 6/22<br><b>0</b> 件 | 6/23<br><b>0</b> 件 | 6/24<br><b>0</b> 件 | 6/25<br><b>0</b> 件 | 6/26<br><b>O</b> ff | 件  |
|                                                                                                    | 6/27<br><b>1</b> 件                                                                                                    | 6/28<br><b>0</b> 件     | 6/29<br><b>0</b> 件 | 6/30<br><b>3</b> 件 | 7/1<br><b>O</b> (# | 7/2<br>0 件         | 7/3<br>0 f4         | 件  |
|                                                                                                    | 本日の売上                                                                                                    |                        |                    |                    |                    |                    |                     |    |

サロンボード予約連携

お知らせ一覧を表示すると、予約連携失敗の通知メッセージにアラートが表示されています。 メッセージ詳細から連携不可の理由等を確認できます。

| ホーム LinkAT RAIBaa | S                                                                                | 公開中ページの確認 | ログアウト |
|-------------------|----------------------------------------------------------------------------------|-----------|-------|
| □ 予約管理            | お知らせ 2025.06.20 13:19時点                                                          |           |       |
| 2⁺ 受付・スタッフ/マシン・設備 |                                                                                  |           |       |
| 📨 クーボン・メニュー・定額プラン | 🛕 2025/06/03 08:14 SALON BOARDからPromo-UP(開発)への予約連携に失敗しました。該当の予約情報のご確認をお願いいたします   |           |       |
| お客様管理             | 2025/05/30 08:27 SALON BOARDからPromo-UP(開発)への予約連携に失敗しました。該当の予約情報のご確認をお願いいたします     | -<br>0    |       |
| (■) メッセージ管理       | 2025/05/29 19:34 SALON BOARDからPromo-UP(開発)への予約連携に失敗しました。該当の予約情報のご確認をお願いいたします     | •         |       |
| Be 売上管理           | 2025/05/29 19:27 SALON BOARDからPromo-UP(開発)への予約連携に失敗しました。該当の予約情報のご確認をお願いいたします     |           |       |
| ② 入金管理            | ▲ 2025/05/29 19:24 Promo-UP (闘発) からSALON BOARDへの予約連携に失敗しました。該当の予約情報のご確認をお願いいたします |           |       |
| 127 DK AE         | ▲ 2025/05/29 19:24 Promo-UP (開発) からSALON BOARDへの予約連携に失敗しました。該当の予約情報のご確認をお願いいたします |           |       |
|                   | 2025/05/29 19:20 SALON BOARDからPromo-UP(開発)への予約連携に失敗しました。該当の予約情報のご確認をお願いいたします     | •         |       |
|                   | 🛕 2025/05/29 19:18 SALON BOARDからPromo-UP(開発)への予約連携に失敗しました。該当の予約情報のご確認をお願いいたします   | o         |       |
|                   | ▲ 2025/05/29 09:52 Promo-UP(開発)からSALON BOARDへの予約連携に失敗しました。該当の予約情報のご確認をお願いいたします   |           |       |
|                   | 2025/05/28 18:30 SALON BOARDからPromo-UP(開発)への予約連携に失敗しました。該当の予約情報のご確認をお願いいたします。    |           |       |
|                   | 2025/05/26 16:06 Promo-UP(開発)からSALON BOARDへの予約連携に失敗しました。該当の予約情報のご確認をお願いいたします。    |           |       |
|                   | 2025/05/25 16:17 Promo-UP(開発)からSALON BOARDへの予約連携に失敗しました。該当の予約情報のご確認をお願いいたします。    |           |       |
|                   | 2025/05/25 16:15 SALON BOARDからPromo-UP(開発)への予約連携に失敗しました。該当の予約情報のご確認をお願いいたします。    |           |       |
|                   | 2025/05/25 16:03 SALON BOARDからPromo-UP(開発)への予約連携に失敗しました。該当の予約情報のご確認をお願いいたします。    |           |       |
| ver.1.0.15        | 2025/05/25 14:39 SALON BOARDからPromo-UP(開発)への予約連携に失敗しました。該当の予約情報のご確認をお願いいたします。    |           |       |
| く メニューを閉じる        | 2025/05/23 14:27 SALON BOARDからPromo-UP(開発)への予約連携に失敗しました。該当の予約情報のご確認をお願いいたします。    |           |       |

# 未連携予約の登録をする

### Promo-UP→SALON BOARDへの連携失敗

メッセージ詳細の「予約一覧へ」から該当の予約情報を確認します。

すでにSALON BOARDへ予約を転記済みの場合は、「予約を転記しました」を押下すると メッセージー覧のアラートマークが非表示になります。

| お知らせ詳細                               | $\times$ |
|--------------------------------------|----------|
|                                      |          |
| 2025/05/29 09:52                     |          |
| Promo-UP からSALON BOARDへの予約連携に失敗しました。 |          |
| 予約一覧より該当の予約情報の確認し                    |          |
| 手動でSALON BOARDへ予約登録をお願いいたします。        |          |
| 例外またはタイムアウトが発生しました                   |          |
| 予約番号:807                             |          |
| 予約日時:2025-06-26 11:00                |          |
| 予約一覧へ                                |          |
| 予約を転記しました                            |          |

連携失敗の予約一覧から該当予約の詳細を確認し、SALON BOARDへ予約を転記します。 SALON BOARDへの転記が完了したら、連携状況の「予約転記済みチェック」にチェックを 入れ「変更する」を押下すると、メッセージ一覧のアラートマークが非表示になります。

| ホーム LinkAT RAIBa                                                                                                    | aaS 公開中ペー                                                                                          | ·ジの確認 ログアウト         |
|----------------------------------------------------------------------------------------------------|----------------------------------------------------------------------------------------------------|---------------------|
| □ 予約管理                                                                                                    | 予約詳細                                                                                               |                     |
| スケジュール<br>予約一覧<br>予約 停止・再開                                                                                                    | <ul> <li>Promo-UPからSALON BOARDへの予約連携に失敗しました。</li> <li>下記予約は SALON BOARDへ手動で登録をお願いいたします。</li> </ul> |                     |
| ≙⁺ 受付・スタッフ∕マシン・設備                                                                                                    | 受付会計                                                                                               |                     |
| 📨 クーポン・メニュー・定額プラン                                                                                                    | 予約受信日                                                                                              | 時: 2025/06/17 15:10 |
| お客様管理                                                                                                    | 予約情報                                                                                               |                     |
| ⊜ メッセージ管理                                                                                                    |                                                                                                    |                     |
| ■ 売上管理                                                                                                    |                                                                                                    |                     |
| ☑ 入金管理                                                                                                    | 連携状況 矢取(例外またはダイムアワトが完全しました) □予約転記済ナェック                                                             |                     |
| ⇒ 設定                                                                                                    | 初回来店日 2025年06月18日 (水) 14:30~16:30 【所要時間:120分】                                                      |                     |
|                                                                                                    | 予約経路 HPB                                                                                           |                     |
|                                                                                                    | カット+ケアカラー+超音波TOKIO 5stepTr¥17000⇒¥9900                                                             |                     |
| ver.1.0.15                                                                                                    | クーボン内容<br>◇シャンプー・ブロー込◇最高級5stepTOKIOトリートメント&話題のケアブロ超音波アイロンで本格髪質改善♪◇全体<br>を叶えるケアカラー                  | は染め◇抜群の透明感          |
| \     \     \     \     \     \     \     \     \     \     \     \     \     \     \     \     \     \     \     \     \     \     \     \     \     \     \     \     \     \     \     \     \     \     \     \     \     \     \     \     \     \     \     \     \     \     \     \     \     \     \     \     \     \     \     \     \     \     \     \     \     \     \     \     \     \     \     \     \     \     \     \     \     \     \     \     \     \     \     \     \     \     \     \     \     \     \     \     \     \     \     \     \     \     \     \     \     \     \     \     \     \     \     \     \     \     \     \     \     \     \     \     \     \     \     \     \     \     \     \     \     \     \     \     \     \     \     \     \_     \_     \_     \_     \_     \_     \_     \_     \_     \_     \_     \_     \_     \_     \_     \_     \_     \_     \_     \_     \_     \_     \_     \_     \_     \_     \_     \_     \_     \_     \_     \_     \_     \_     \_     \_     \_     \_     \_     \_     \_     \_     \_     \_     \_     \_     \_     \_     \_     \_     \_     \_     \_     \_     \_     \_     \_     \_     \_     \_     \_     \_     \_     \_     \_     \_     \_     \_     \_     \_     \_     \_     \_     \_     \_     \_     \_     \_     \_     \_     \_     \_     \_     \_     \_     \_     \_     \_     \_     \_     \_     \_     \_     \_     \_     \_     \_     \_     \_     \_     \_     \_     \_     \_     \_     \_     \_     \_     \_     \_     \_     \_     \_     \_     \_     \_     \_     \_     \_     \_     \_     \_    \_     \_     \_    \_     \_     \_ |                                                                                                    |                     |

## SALON BOARD→ATTACKへの連携失敗

SALON BOARDからPromo-UPへ連携失敗した予約は、Promo-UPに来店日時の開始時間のみで予約が自動で仮登録されます。

メッセージ詳細の「予約を転記する」から予約情報登録(転記)ページへ遷移します。

| お知 | ロらせ詳細                                                    | $\times$ |
|----|----------------------------------------------------------|----------|
|    | 2025/06/03 08:14<br>SALON BOARDからPromo-UP への予約連携に失敗しました。 |          |
| _  | 予約詳細ページより該当の予約情報を確認し<br>手動でATTACKへ予約登録をお願いいたします。         |          |
|    | 予約されたクーポン・メニュー名が一致しませんでした<br>予約番号:BC97459537             |          |
|    | 予約日時:2025-06-30 09:00                                    |          |
|    | 予約を転記する                                                  |          |

該当の予約の不足情報を入力し、予約情報の確定、登録をしてください。

予約情報登録(転記)ページで予約を登録すると、メッセージのアラートマークが非表示に なります。

※本登録された予約は、SALON BOARDへ二重登録はされません。

| ホーム LinkAT RAIBa                                                           | haS                                                                                                    | 公開中ページの確認 | ログアウト |
|----------------------------------------------------------------------------|----------------------------------------------------------------------------------------------------|-----------|-------|
| <ul> <li>ご 予約管理</li> <li>スケジュール</li> <li>予約一覧</li> <li>予約 停止・再開</li> </ul> | 予約情報登録(転記)<br>こちらの予約は、予約連携に失敗したため、ご来店日時の開始時間のみで情報を仮登録しています。<br>不足情報を入力、選択いただき、予約情報の確定、登録をお願いいたします。(本登録された予約は、サロンボードに二重登録されません) |           |       |
| 受付・スタッフ/マシン・設備                                                             | 予約情報(転記)                                                                                                    |           |       |
| <ul> <li>2<sup>e</sup> お客様管理</li> </ul>                                    | 来店日時 ●                                                                                                    |           |       |
| <ul> <li>ニ メッセージ管理</li> <li>Ba 売上管理</li> </ul>                             | 予約経務)● SALON BOARD ▼                                                                                                    |           |       |
| D 入金管理                                                                     | クーボン名     クーボン名を選択     ✓                                                                                                    |           |       |
| 微:     設定                                                                  | (クーボン内容)                                                                                                    |           |       |
|                                                                            | メニュー・         カテゴリーA         カテゴリーB                                                                                            |           |       |
|                                                                            | 施術時間ゼロ分のメニュー<br>【代済み】 脱毛40分                                                                                                    |           |       |

#### メニュー名不一致による連携失敗

Promo-UPとSALON BOARDのメニュー名の不一致により連携失敗した予約は、以下の情報を SALON BOARDから再取得し、Promo-UPの予約枠に反映されます。 正常に反映された予約のステータスは「転記済み」に更新されます。

- ·時間枠(開始~終了時間)
- ・お客様名(カタカナ)
- ・指名有無

※この場合、メニュー名は反映されませんので、会計時に施術メニューの選択が必要です。 ※タイムアウトしてしまった場合は、情報の再取得ができない場合もございます。

その場合は、その他の連携失敗同様に転記をお願いいたします。

# スケジュール画面のアラート表示

連携失敗した予約がある場合、スケジュール画面上部のアラートが点滅します。 また、該当のお客様の予約バッジに「×」マークのアイコンが表示されます。

| <u>ホーム</u> LinkAT RAIBa | aS    |         |            |                  |                |         |               |            |         | 公開中ページの確認 | ログアウト    |
|-------------------------|-------|---------|------------|------------------|----------------|---------|---------------|------------|---------|-----------|----------|
| 🔁 予約管理                  | 日次ス   | スケジュ    | .ール        |                  |                |         |               |            |         |           |          |
| スケジュール<br>予約一覧          | 6月3   | 0日(月    | )          | ① 新着通知           | 🖑 最新を表示        | 予約 アラ・  | - ト 2025.06.2 | 3 12:06 時点 |         | アイコン      | /説明 🔒 印刷 |
| 予約 停止・再開                |       | 今日      | 前の日 2      | 5 26 27 28 29 30 | 01 02 03 05 06 | 次の日     |               |            |         |           |          |
| 受付・スタッフ/マシン・設備          |       | 予約数     | 受付         | 指名なし             | マタッフB          | コタッフム   | ジョピター         | 個安         |         |           |          |
| ── クーポン・メニュー・定額プラン      |       | 3.4.584 | 可能数        | 受付可能数:-          | 受付可能数:1        | 受付可能数:2 | 受付可能数:3       | 受付可能数:1    | 受付可能数:0 |           |          |
| お客様管理                   | 09:30 | 1       | 5 🗸        |                  |                |         |               |            |         |           |          |
| 🗐 メッセージ管理               |       |         |            |                  |                |         |               |            |         |           |          |
| 월 売上管理                  |       |         |            |                  |                |         |               |            |         |           |          |
| ◎ 入金管理                  | 10:00 | 1       | 5 🗸        |                  |                |         |               |            |         |           |          |
| ☆ 設定                    |       |         |            |                  |                |         |               |            |         |           |          |
|                         | 10.20 | _       | <b>E 1</b> |                  |                |         |               |            |         |           |          |
|                         | 10.50 | 1       | <b>3</b> • | 下標               |                |         |               |            |         |           |          |
|                         |       |         |            |                  |                |         |               |            |         |           |          |
| ver.1.0.15              | 11:00 | 1       | 5 🗸        |                  |                |         |               |            |         |           | -        |
| < メニューを閉じる              |       |         |            |                  |                |         |               |            |         |           |          |

サロンボード予約連携

予約詳細のウィンドウ内で連携状況の確認ができます。 予約転記済みの場合は、予約転記済みチェックを入れてください。

予約転記済みチェックを入れてもアイコン表示は変わりません。

| P-A LIGHT BADA                                                                              | eli .                                                                                          | 189-1-1088 17771 |
|---------------------------------------------------------------------------------------------|------------------------------------------------------------------------------------------------|------------------|
| 12 Martin                                                                                   | 詳細   変更   キャンセル   メモ編集   お客様情報 ×                                                               | C200 0.00        |
| 702 812 988<br>27 800 100 10 10 10 10 10<br>28 10 10 10 10 10 10 10<br>20 10 10 10 10 10 10 | 予約受信日時: 2025/05/29 11:05<br>(コギト テスト)様<br>お客様番号: 78 ■受付チェック 会計                                 |                  |
| 2                                                                                           | クーボン・メニュー: [12.1月限定□] ブチヘッドスパ+遼ベる全体カラ→<無料<br>連携状況 : 失敗<br>予約経路 : HPB<br>前回来店日 : 2025/05/30 (金) |                  |
|                                                                                             | 来店回数 : 14回<br>ステータス : 受付待ち<br>予約時メモ : ■ /編集                                                    |                  |
| 1.414-1803                                                                                  |                                                                                                |                  |